國立東華大學 招生考試報名費減免申請系統操作說明<範本>

- 一、 請進入本校招生訊息網頁,依網頁說明進入「報名費減免申請系統」。
- 二、 報名費減免申請作業程序:
  - 1. 確認您欲報考的考試類別(請選擇網頁上方考試類別)。
  - 2. 輸入驗證碼。
  - 3. 輸入考生「身分證字號」。
  - 4. 點選 申請輸入/修改 按鈕。

| 點心叮嚀:瀏覽器設定中的Javascript功能需開啟,才能正常使用列印功能 考試類別 management                                                                                                    |
|----------------------------------------------------------------------------------------------------|
| 博士班甄試 碩士班甄試 博士班 碩士班 碩士在職專班 學士班單獨招生 韩學考 <b>學士班特殊選才</b> 新住民單獨招生(學士班)                                                                                                    |
| 御主氏年浅泊王(昭王北) 御主氏年(8)泊王(昭王北)<br>學年度 <mark>學士班特殊選才</mark> 報名費減免申請系統<br><u>1. 確認公次報考之考試</u><br>系統說明:<br>一、申請免繳報名費簡易流程:<br>1.填寫申請表:請輸入您的「身分證字號」,按下【申請輸入/修改】,請詳細閱讀本校報名權益同意書暨隱私權保護宣告,確認同意並接受後,<br>進入您的資料填寫畫面。<br>2.線上上傳證問以件:請於簡章規定之期限內完成上傳。<br>註:經審核通過之考生,不限報考幾個系組,皆可免繳報名費。<br>二、書前業書結果流程: |
| <ul> <li>□ □□□□□□□□□□□□□□□□□□□□□□□□□□□□□□□□□□□</li></ul>                                                                                                    |
| 古劇驗證碼:     0242       多分證字號:     2.輸入驗證碼       3.輸入考生「身分證字號」                                                                                                    |
| 申請輸入修改 列印本頁 返回招生網頁<br>審查結果查詞 4.點選申請輸入/修改送出                                                                                                    |

5. 請詳閱本校報名權益同意書暨隱私權保護宣告,點選接受後,進入資料填寫畫面。

| 親愛的考生您好,國立東華大學對您在本校招生系統所提供之個人資料,將給予絕對的尊重與保護。為了幫助您瞭解報名本校各項招生之權益暨本系統如何蒐集。處理、利用及保護您所提供的個人資訊及權利,特制定本報名權益同意書暨隱私權宣告。請詳細閱讀以下內容: 一、報名權益同意書 (一)本人已詳細閱讀國立東華大學招生簡章內容及相關規定並同意遵循,爾後若因本人違反簡章各項規定而影響入學資格或相關權益,概由本人自行負責。 (二)網路報名所登辦資料均確為本人所有,各項資格或證件如有偽造、變造、冒用、假借等情事,顏負法律責任並接受國立東華大學將競考試及錄取入學資格等處分。 (二)網路報名所登辦資料均確為本人所有,各項資格或證件如有偽造、變造、冒用、假借等情事,顏負法律責任並接受國立東華大學將競考試及錄取入學資格等處分。 (二)網路報名所會應 (二)解點報當當,應用於您在使用本校各項招生系統時,所涉及的個人資料蒐集,運用與保護。 (六)自我保護措施 斯安備管理您的直詢师號及密碼,勿將任何個人資料,提供給任何人,在您登人本系統使用相關服務結束時,請務必做關閉瀏覽醫視窗的動作,假如您是與他人共用電腦或使用公共電腦,離開時務必要關閉瀏覽醫視窗,以防止他人讓取您的信件或增修。 |
|----------------------------------------------------------------------------------------------------|
| <ul> <li>-、報名權益同意書         <ul> <li>(一)本人已詳細閱讀國立東華大學招生簡章內容及相關規定並同意遵循,爾後若因本人違反簡章各項規定而影響入<br/>學資格或相關權益,概由本人自行負責。</li> <li>(二)網路報名所登錄資料均確為本人所有,各項資格或證件如有偽造、變造、冒用、假借等情事,願負法律責任並<br/>接受國立東華大學撤銷考試及錄取入學資格等處分。</li> <li>(三)本人同意國立東華大學將報考之個人資料檔案,依「個人資料保護法」之規範,為合理且必須之應用、查詢,<br/>如榜單公布等事宜。</li> </ul> </li> <li>(二)服私權保護宣告         <ul> <li>(一)以下的隱私權宣告,適用於您在使用本校各項招生系統時,所涉及的個人資料蒐集、運用與保護。</li> <li>(六)自我保護措施</li></ul></li></ul>                                                                                                    |
| <ul> <li>(二)網路報名所登錄資料均確為本人所有,各項資格或證件如有偽造、變造、冒用、假借等情事,顏負法律責任並接受國立東華大學撤銷考試及錄取入學資格等處分。</li> <li>(三)本人同意國立東華大學將報考之個人資料檔案,依「個人資料保護法」之規範,為合理且必須之應用、查詢,如榜單公布等事宜。</li> <li>二、隱私權保護宣告         <ul> <li>(一)以下的隱私權宣告,適用於您在使用本校各項招生系統時,所涉及的個人資料蒐集、運用與保護。</li> <li>(六)自我保護措施</li></ul></li></ul>                                                                                                    |
| <ul> <li>(三)本人同意國立東華大學將報考之個人資料檔案,依「個人資料保護法」之規範,為合理且必須之應用、查詢,如榜單公布等事宜。</li> <li>二、隱私權保護宣告         <ul> <li>(一)以下的隱私權宣告,適用於您在使用本校各項招生系統時,所涉及的個人資料蒐集、運用與保護。</li> <li>(六)自我保護措施</li></ul></li></ul>                                                                                                    |
| <ul> <li>二、陽私權保護宣告         <ul> <li>(一)以下的隱私權宣告,適用於您在使用本校各項招生系統時,所涉及的個人資料蒐集、運用與保護。</li> <li>(六)自我保護措施</li></ul></li></ul>                                                                                                    |
| (六)自我保護措施<br>請妥當管理您的查詢帳號及密碼,勿將任何個人資料,提供給任何人。在您登入本系統使用相關服務結束時,請務<br>必做關閉瀏覽器視窗的動作。假如您是與他人共用電腦或使用公共電腦,離開時務必要關閉瀏覽器視窗,以防止他<br>人讀取您的信件或其他個人資料。                                                                                                    |
| (六)自我保護措施<br>請妥會管理您的查詢帳號及密碼,勿將任何個人資料,提供給任何人。在您登入本系統使用相關服務結束時,請務<br>必做關閉瀏覽器視窗的動作。假如您是與他人共用電腦或使用公共電腦,雕開時務必要關閉瀏覽器視窗,以防止他<br>人讀取您的信件或其他個人資料。                                                                                                    |
|                                                                                                    |
| (七)個人權利<br>您有權於在合於個人資料保護法規相關定之情形下,就您的個人資料做查詢或更新,若您提供的個資不夠完整或不<br>正確,致自身權益受損時,概由個人負責。                                                                                                    |
| 5.點選本人已詳細閱讀以上電子文件並接受送出                                                                                                    |
| 本人已詳細閱讀以上電子文件並接受不接受                                                                                                    |

|                                                                         | 國立東華大學                                                                                             |  |  |  |
|-------------------------------------------------------------------------|----------------------------------------------------------------------------------------------------|--|--|--|
| 學士班特殊選才 招生考試 特殊境遇家庭、中低收入戶及低收入戶考生資料填寫                                    |                                                                                                    |  |  |  |
| 姓名:                                                                     | 6.請依序填寫各欄位考生資料                                                                                     |  |  |  |
| 身分證字號:                                                                  | A999999999                                                                                         |  |  |  |
| 聯絡電話:                                                                   | (請輸入電話號碼包含區碼,且勿含空白及非數字字元,例如:038635000)                                                             |  |  |  |
| 考生身分別:                                                                  | ○低收入戶(免繳報名費) ○中低收入戶(免繳報名費) ○特殊境遇家庭(免繳報名費)                                                          |  |  |  |
| 行動電話:                                                                   | (講翰入例如:0912345678)                                                                                 |  |  |  |
| 郵遞區號:                                                                   | (請翰入3-6位數字)                                                                                        |  |  |  |
| 地址:                                                                     |                                                                                                    |  |  |  |
| E-Mail: 報名密碼供查詢審核結果用,務請牢記                                               |                                                                                                    |  |  |  |
| 報名密碼:                                                                   | (請輸入8碼須含半形英文字母及數字)                                                                                 |  |  |  |
| 再次確認密碼:                                                                 |                                                                                                    |  |  |  |
| 為維護您的權益,請仔細檢查各項資料是否正確無誤後再行儲存謝謝!<br>7. <u>資料</u> 確認無誤後,按下確認儲存<br>確認儲存回首頁 |                                                                                                    |  |  |  |
| 上傳pdf檔案內容                                                               | 務必清晰,諸勿以密碼保護,上傳後諸仔細檢視資料是否正確無誤,並做確認,才算完成申請。謝謝!                                                      |  |  |  |
| 上傳證明文件:                                                                 | 選擇檔案未選擇任何檔案<br>這個書 限pdf檔,最大上傳檔案10MB)<br>檢視已上傳檔案未上傳檔案!<br>9.資料確認無誤後,按下確認完成上傳檔案<br>和認完成上傳檔案,即它式由其依世。 |  |  |  |

- 7. 資料填寫完畢,請牢記報名密碼後,按下 確認儲存 按鈕,完成個人資料填報。
- と傳證明文件,點選 選擇檔案,選取電腦中欲上傳之檔案,再點選 上傳檔案。
- 檔案上傳完成後,點選檢視已上傳檔案,查看上傳之檔案內容是否清晰,確認無 誤後再點選確認完成上傳檔案,即完成申請作業。

※按下 確認完成上傳檔案 按鈕後,就不可再修改或上傳任何資料,請務必注意。

10. 請於規定期限內完成證明文件上傳及確認上傳檔案程序;考生提供之證明文件由本 校招生委員會進行資格審查。 三、 修改申請資料及證明文件:

請於系統開放期間輸入「驗證碼」及考生「身分證字號」,點選 申請輸入/修改 按鈕, 進入資料填寫畫面進行資料修正。請注意,考生資料一旦確認完成上傳檔案後,即不可 再行修改及上傳任何資料。

學年度 學士班特殊選才 報名費減免申請系統

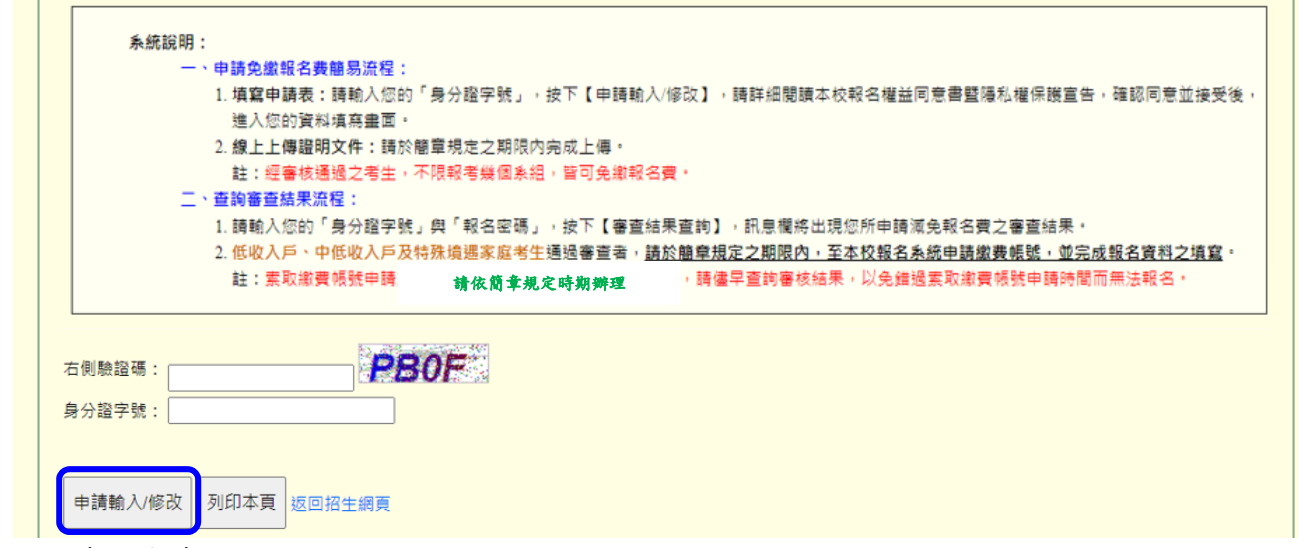

四、 查詢審查結果:

請於開放查詢時間內,於系統內輸入「驗證碼」及「身分證字號」與「報名密碼」,按 下【審查結果查詢】,訊息欄將出現您所申請減免報名費之審查結果。

※低收入戶、中低收入戶、特殊境遇家庭考生通過審查者:請於簡章規定之期限內, 至本校報名系統申請繳費帳號,並完成報名資料之填寫及上傳審查資料。

| 貼心叮嚀:瀏覽器設定中的Javascript功能需開啟,才能正常使用列印功能                                                                                                    | management                                                     |
|----------------------------------------------------------------------------------------------------|----------------------------------------------------------------|
| 博士班甄試 碩士班甄試 博士班 碩士班 碩士在職專班 學士班單獨招生 轉學考 <b>學士班特殊選才</b><br>新住民單獨招生(碩士班) 新住民單獨招生(博士班)                                                                                            | 新住民單獨招生(學士班)                                                   |
| 學年度 學士班特殊選才 報名費減免申請系統                                                                                                    |                                                                |
| <ul> <li>糸統説明:         <ul> <li>、申請免繳報名费簡易流程:</li> <li>1.填寫申請表:請輸入您的「身分證字號」,按下【申請輸入/修改】,請詳細閱讀本校報名權益同意書暨陽私權進入您的資料填亮盡面。</li> <li>2.線上上傳證明文件:請於簡單規定之期限內完成上傳。</li></ul></li></ul> | 評保護宣告,確認同意並接受後,<br>查結果。<br><u>號,並完成報名資料之填寫</u> 。<br>申請時間而無法報名。 |
| 右側驗證碼:<br>身分證字號:<br>和名の理:                                                                                                    |                                                                |
| + (4 日 · · · · · · · · · · · · · · · · · ·                                                                                                    |                                                                |
| 審查結果顯示區。                                                                                                    | <b>^</b>                                                       |
| 審查結果查詢 按下【審查結果查詢】後,上方訊息列會顯示審查                                                                                                    | 结果!                                                            |

五、 重設報名密碼:請按下 忘記密碼? 連結,依系統說明重新設定考生的報名密碼。